# Fehlerbehebung beim Aufbau von WebEx Videoanrufen

### Inhalt

| Einleitung                                         |
|----------------------------------------------------|
| Voraussetzungen                                    |
| Anforderungen                                      |
| Verwendete Komponenten                             |
| Hintergrundinformationen                           |
| Häufige Konfigurationsprobleme                     |
| Benutzerlizenz zugewiesen                          |
| Workspace-Lizenz zugewiesen                        |
| WebEx Anwendungseinstellungen im Control Hub       |
| Organisation schaltet im Control Hub um            |
| Benutzer schaltet im Control Hub um                |
| Konfigurationseinstellungen in der WebEx Anwendung |
| Komprimierungseinstellungen im Control Hub         |
| Empfohlene Informationen für TAC-Tickets           |
| Zugehörige Informationen                           |

### Einleitung

In diesem Dokument wird die Fehlerbehebung für interne Anrufe in WebEx Calling beschrieben, die nicht mit Video durchgeführt werden.

### Voraussetzungen

### Anforderungen

Cisco empfiehlt, dass Sie über Kenntnisse in folgenden Bereichen verfügen:

- Webex Calling
- WebEx Control Hub

#### Verwendete Komponenten

Dieses Dokument ist nicht auf bestimmte Hardware- und Softwareversionen beschränkt.

Die Informationen in diesem Dokument beziehen sich auf Geräte in einer speziell eingerichteten Testumgebung. Alle Geräte, die in diesem Dokument benutzt wurden, begannen mit einer gelöschten (Nichterfüllungs) Konfiguration. Wenn Ihr Netzwerk in Betrieb ist, stellen Sie sicher, dass Sie die möglichen Auswirkungen aller Befehle kennen.

### Hintergrundinformationen

WebEx Calling unterstützt Videoanrufe über alle kompatiblen Endpunkte hinweg, die die Sitzung mit Videofunktionen erfolgreich aushandeln und einrichten können.

Es ist wichtig zu betonen, dass die Unterstützung für Videoanrufe, die WebEx-Anrufdienste nutzen, auf Endgeräte im selben Unternehmen beschränkt ist. Alle Anrufe, die über das öffentliche Telefonnetz (Public Switched Telefone Network, PSTN) weitergeleitet werden, sind auf Audio beschränkt, da PSTN-Services im Allgemeinen keine Videofunktionen unterstützen.

Damit Video während eines Anrufs richtig angezeigt wird, müssen die Endgeräte mit Videofunktionen für die Videokommunikation richtig konfiguriert werden.

### Häufige Konfigurationsprobleme

Benutzerlizenz zugewiesen

Vergewissern Sie sich, dass den betroffenen Benutzern WebEx Calling-Lizenzen zugewiesen sind.

Schritt 1: Wählen Sie im Control Hub Benutzer und dann den Benutzer aus.

Schritt 2: Navigieren Sie zu Übersicht > Lizenz.

Schritt 3: Stellen Sie sicher, dass die WebEx Calling-Lizenz zugewiesen ist.

| ≡ webex Control                                                 | Hub                     | Q Search                                                                        | ° 4 ® f 🔥      |
|-----------------------------------------------------------------|-------------------------|---------------------------------------------------------------------------------|----------------|
| <ul> <li>⊖ Overview</li> <li>↓ Alerts center</li> </ul>         | 8 • Not Verified •      |                                                                                 | Actions $\sim$ |
| MONITORING                                                      | Summary Profile General | Meetings Calling Messaging Hybrid Services Devices Vidcast                      |                |
| Analytics     Troubleshooting                                   | User details            | Name                                                                            |                |
| Reports                                                         |                         | Email                                                                           |                |
| MANAGEMENT                                                      |                         | Location                                                                        |                |
| & Users                                                         |                         | Preferred Email O English - American English V Using location settings Language |                |
| ♥ Locations                                                     |                         | Name Labels Status: Not enrolled   Organization Setting: Off ()                 |                |
| Workspaces     Devices                                          |                         |                                                                                 |                |
| 8å Apps                                                         | Groups                  | This user isn't a member of any group.                                          |                |
| n Account                                                       |                         | Add to Webex groups                                                             |                |
| Security     Grganization Settings                              |                         |                                                                                 |                |
|                                                                 | Licenses                | D Messaging Basic Messaging                                                     |                |
| SERVICES                                                        |                         | 🖒 Meeting Basic Space Meetings                                                  |                |
| <ul> <li>Updates &amp; Migrations</li> <li>Messaging</li> </ul> |                         | % Calling Webex Calling Professional                                            |                |
| & Calling                                                       |                         | (Edit Licenses)                                                                 |                |

Benutzerlizenzzuweisung

Workspace-Lizenz zugewiesen

Vergewissern Sie sich, dass den betroffenen Arbeitsbereichen Lizenzen für WebEx Calling zugewiesen sind.

Schritt 1: Wählen Sie im Control Hub Arbeitsbereiche und dann den Arbeitsbereich aus.

Schritt 2: Navigieren Sie zu Übersicht > Anrufen.

Schritt 3: Stellen Sie sicher, dass die WebEx Calling-Lizenz zugewiesen ist.

| ■ webex Control        | l Hub                                             | Q. Search  |                                                                  | • • • • • |
|------------------------|---------------------------------------------------|------------|------------------------------------------------------------------|-----------|
| Q Overview             | < Workspaces                                      |            |                                                                  |           |
| Alerts center          | ද්පුරි<br>Meeting Room - Capacity: Not set        |            |                                                                  | Actions ~ |
| MONITORING             | Overview Scheduling Calling Meetings              |            |                                                                  |           |
| Reports                | Devices                                           |            | Real-Time Utilization Metrics                                    |           |
| MANAGEMENT             | Add an IP Phone to collaborate in this workspace. |            | Add an IP Phone and gain insight for how this workspace is used. |           |
| & Users                |                                                   | Add device |                                                                  |           |
| & Groups               |                                                   |            | Location                                                         | ٥         |
| Locations              | Calling                                           | ٥          | 0                                                                |           |
| Workspaces     Devices | Cisco Webex Calling Workspace                     |            |                                                                  |           |
| & Apps                 |                                                   |            | Add URL                                                          |           |
| Account                | Cisco Webex SIP Address                           |            |                                                                  |           |

Workspace-Lizenzzuweisung

#### WebEx Anwendungseinstellungen im Control Hub

Wenn das Problem darin besteht, dass die WebEx-Anwendung keine Videoanrufe durchführt, überprüfen Sie diese Konfigurationen.

Organisation schaltet im Control Hub um

Um die Videofunktionen für alle Benutzer in Ihrem Unternehmen mit der WebEx-Anwendung zu ermöglichen, aktivieren Sie die Umschalter für den Zugriff während eines Anrufs.

Schritt 1: Unter SERVICES > Calling > Client Settings (DIENSTE > Anruf > Client-Einstellungen).

Schritt 2: Navigieren Sie zu Zugriff auf die Anruffunktion.

Schritt 3: Aktivieren Sie die Umschalter, damit Desktop-/mobile Benutzer Videoanrufe unterstützen können.

Wenn diese Umschalter aktiviert sind, erscheint eine weitere Option, um alle Anrufe mit Video für Desktop- oder mobile Endgeräte zu beginnen. Klicken Sie ggf. auf das Kontrollkästchen für jede dieser Optionen.

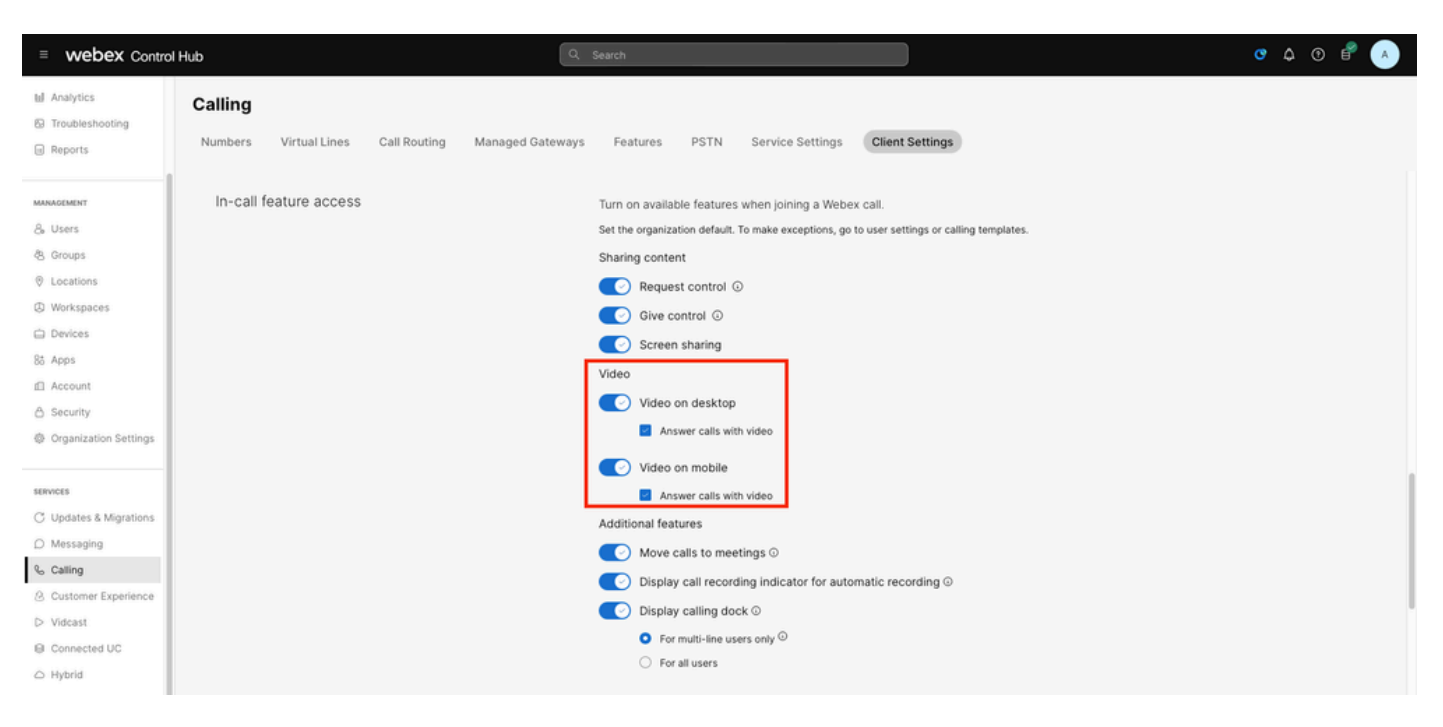

Video-Umschalter im Unternehmen

#### Benutzer schaltet im Control Hub um

Um die Videofunktionen für bestimmte Benutzer in Ihrem Unternehmen mit der WebEx-Anwendung zu ermöglichen, aktivieren Sie die Umschalter für den Zugriff während eines Anrufs.

Schritt 1: Navigieren Sie zu den Benutzern, bei denen das Problem aufgetreten ist, und wählen Sie Anrufen aus.

Schritt 2: Navigieren Sie zu Zugriff auf die Anruffunktion.

Schritt 3: Aktivieren Sie die Umschalter, damit Desktop- oder mobile Benutzer Videoanrufe unterstützen können.

Wenn diese Umschalter aktiviert sind, erscheint eine weitere Option, um alle Anrufe mit Video für Desktop- oder mobile Endgeräte zu beginnen. Klicken Sie ggf. auf das Kontrollkästchen für jede dieser Optionen.

| ≡ webex Control             | Hub                                 | Q. Search                                       | • • • • • |
|-----------------------------|-------------------------------------|-------------------------------------------------|-----------|
| Q Overview                  | < Users                             |                                                 |           |
| Alerts center               | & Not Verified                      |                                                 | Actions ~ |
| MONITORING                  |                                     |                                                 |           |
| M Analytics                 | Summary Profile General Meetings Ca | lling Messaging Hybrid Services Devices Vidcast |           |
| Troubleshooting     Reports | < Calling                           |                                                 |           |
| MANAGEMENT                  | In-call feature access Turn on      | eatures used when joining a Webex call.         |           |
| & Users                     |                                     |                                                 |           |
| 魯 Groups                    | Sharing content 🛛 🥑 Requ            | est control ©                                   |           |
| Cocations                   | Give                                | control O                                       |           |
| Workspaces                  | Scree                               | n sharing                                       |           |
| Devices                     |                                     |                                                 |           |
| 85 Apps                     |                                     |                                                 |           |
| A Security                  | Video Video                         | on desktop                                      |           |
| Organization Settings       | Ansv                                | er calls with video on                          |           |
|                             | Video                               | on mobile                                       |           |
| SERVICES                    | Ansv                                | er calls with video on                          |           |

#### Benutzer-Videoschalter

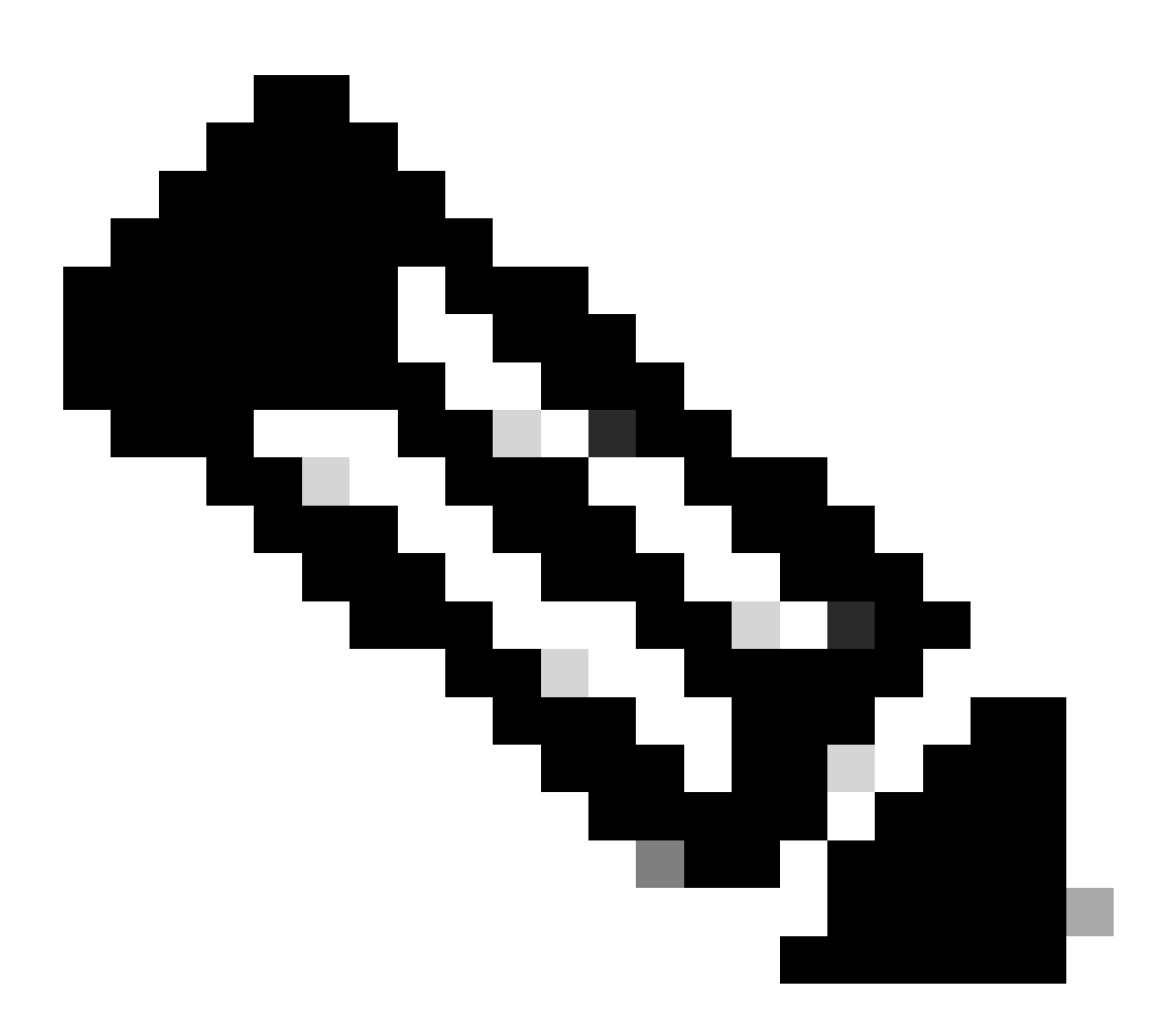

Hinweis: Die Benutzerumschaltungen haben Vorrang vor den auf Organisationsebene im

Control Hub konfigurierten Einstellungen.

Konfigurationseinstellungen in der WebEx Anwendung

Die Konfiguration zum Starten aller eingehenden Anrufe mit Video kann auch in der WebEx-Anwendung konfiguriert werden. Sie hat Vorrang vor den Einstellungen, die auf Benutzerebene im Control Hub konfiguriert wurden.

Schritt 1: Wählen Sie in der WebEx-Anwendung Settings > Calling (Einstellungen > Anrufe) aus.

Schritt 2: Klicken Sie ggf. auf das Kontrollkästchen, um alle eingehenden Anrufe per Video anzunehmen.

#### Incoming Calls

🔽 Answer calls with my video on

This option applies only to your video, you'll only see the other person's video if it is turned on.

Eingehende Videoanrufe

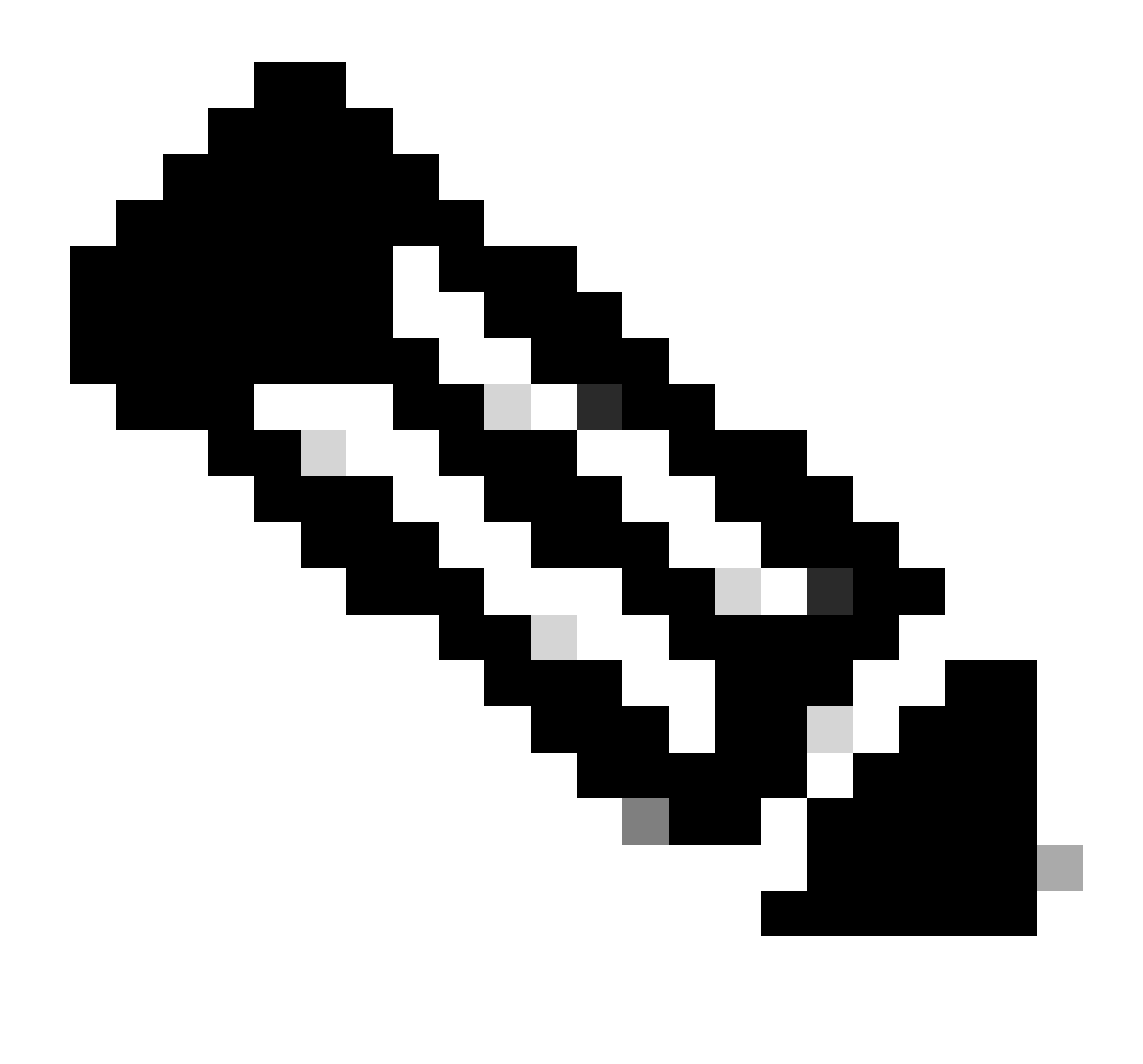

Hinweis: Wenn das Video im Control Hub auf Unternehmens- und Benutzerebene deaktiviert ist, wird das Videosymbol in der WebEx Anwendung der Benutzer beim Durchführen eines Anrufs nicht angezeigt. Wenn der Anruf eingerichtet ist, wird auch die Option Video aktivieren nicht angezeigt.

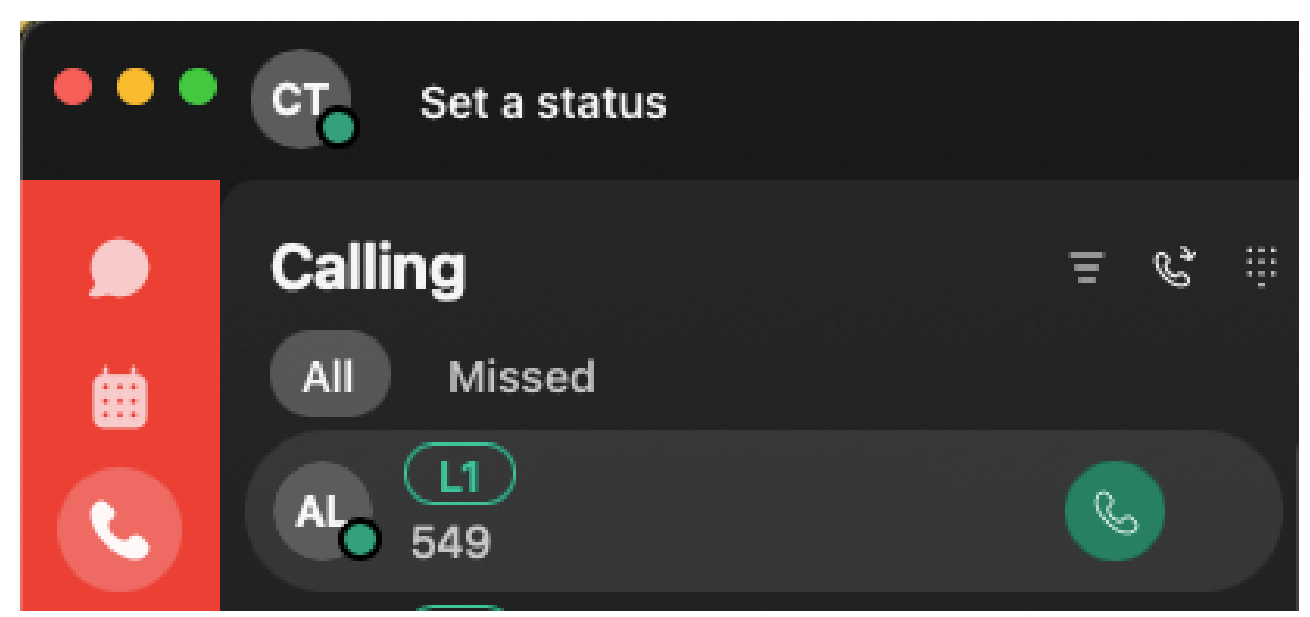

Videosymbol

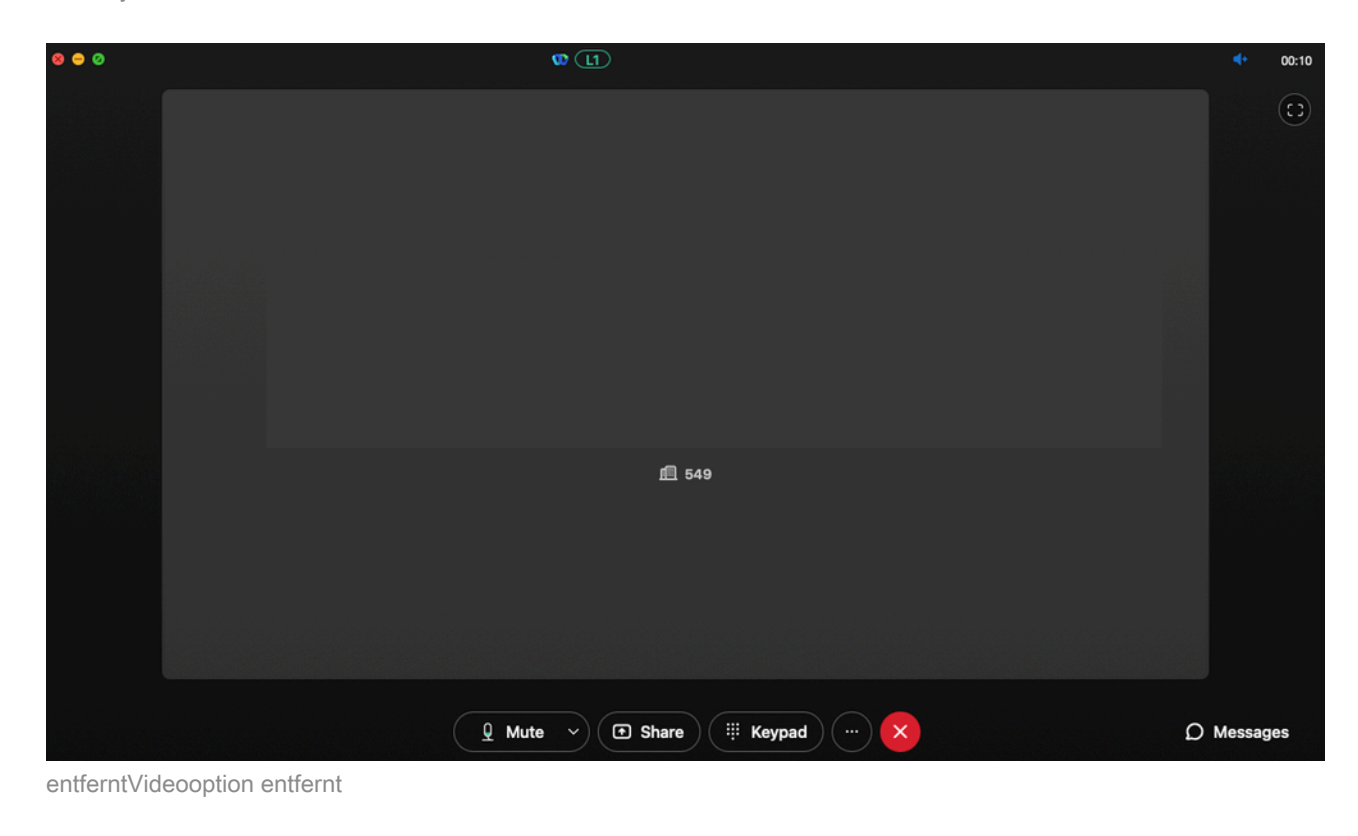

#### Komprimierungseinstellungen im Control Hub

Falls sich das Problem von einem videofähigen Endgerät mit Ausnahme der WebEx-Anwendung repliziert oder das Problem nach Überprüfung der vorherigen Konfigurationen weiterhin besteht, stellen Sie sicher, dass die Benutzer oder Arbeitsbereiche, die den Videoanruf tätigen, über die richtigen Komprimierungseinstellungen verfügen.

Schritt 1: Navigieren Sie im Control Hub zur Registerkarte Calling (Anrufe) des entsprechenden Benutzers oder Workspace.

Schritt 2: Navigieren Sie zu Komprimierungsoptionen.

Schritt 3: Überprüfen Sie, ob die Option Normale Komprimierung ausgewählt ist. Andernfalls kann der Benutzer nur Audioanrufe tätigen.

Schritt 4: Klicken Sie ggf. auf die Schaltfläche Radial, um die Komprimierung auf Normale Komprimierung festzulegen. Starten Sie nach dieser Änderung alle Geräte neu, die dem Benutzer oder Arbeitsbereich zugeordnet sind.

| webex Control Hub                            | Q Search $\bigcirc$ $\bigcirc$                                                                                                    |
|----------------------------------------------|----------------------------------------------------------------------------------------------------|
| Overview Alerts center MONITORING            | < Users Actions >                                                                                                    |
| nd Analytics<br>∽ Troubleshooting<br>Reports | Summary Profile General Meetings <u>Calling</u> Messaging Hybrid Services Devices Vidcast                                                                                                    |
| MANAGEMENT                                   | Compression options       Set data compression to optimize call quality for all your clients and devices.         Normal compression       Normal compression allows for the best call quality. Included devices or clients resolve to the best codec for the highest quality.         Uncompressed       Uncompressed uses the G.711 codec, best suited for analog devices. Included devices or clients can only make audio calls. |

```
Komprimierungsoptionen
```

## Empfohlene Informationen für TAC-Tickets

Wenn das Problem auch nach Abschluss der in diesem Dokument beschriebenen Schritte zur Fehlerbehebung weiterhin besteht und ein TAC-Serviceticket erstellt werden muss, empfiehlt Cisco, diese Informationen in das Dokument aufzunehmen.

- Organisations-ID
- E-Mail der betroffenen Benutzer.
- Eine Beschreibung des aufgetretenen Problems, einschließlich der Informationen zu den für den Videoanruf verwendeten Geräten.
- Ein Anrufbeispiel mit dem Problem, einschließlich Anrufer und angerufene Nummern sowie der Uhrzeit, zu der der Anruf getätigt wurde.

### Zugehörige Informationen

Bevorzugte WebEx-Anruferarchitektur

#### Informationen zu dieser Übersetzung

Cisco hat dieses Dokument maschinell übersetzen und von einem menschlichen Übersetzer editieren und korrigieren lassen, um unseren Benutzern auf der ganzen Welt Support-Inhalte in ihrer eigenen Sprache zu bieten. Bitte beachten Sie, dass selbst die beste maschinelle Übersetzung nicht so genau ist wie eine von einem professionellen Übersetzer angefertigte. Cisco Systems, Inc. übernimmt keine Haftung für die Richtigkeit dieser Übersetzungen und empfiehlt, immer das englische Originaldokument (siehe bereitgestellter Link) heranzuziehen.